## ANPIC 簡単操作ガイド ガラケー・web編

本書は安否情報システム「ANPIC」をご活用いただくための基本操作を 説明しています。詳しい説明については、マニュアルをご覧ください。 201709

ANPICサイトのURL、QRコード、ログインID、初期パスワードは管理者にお問合せください。

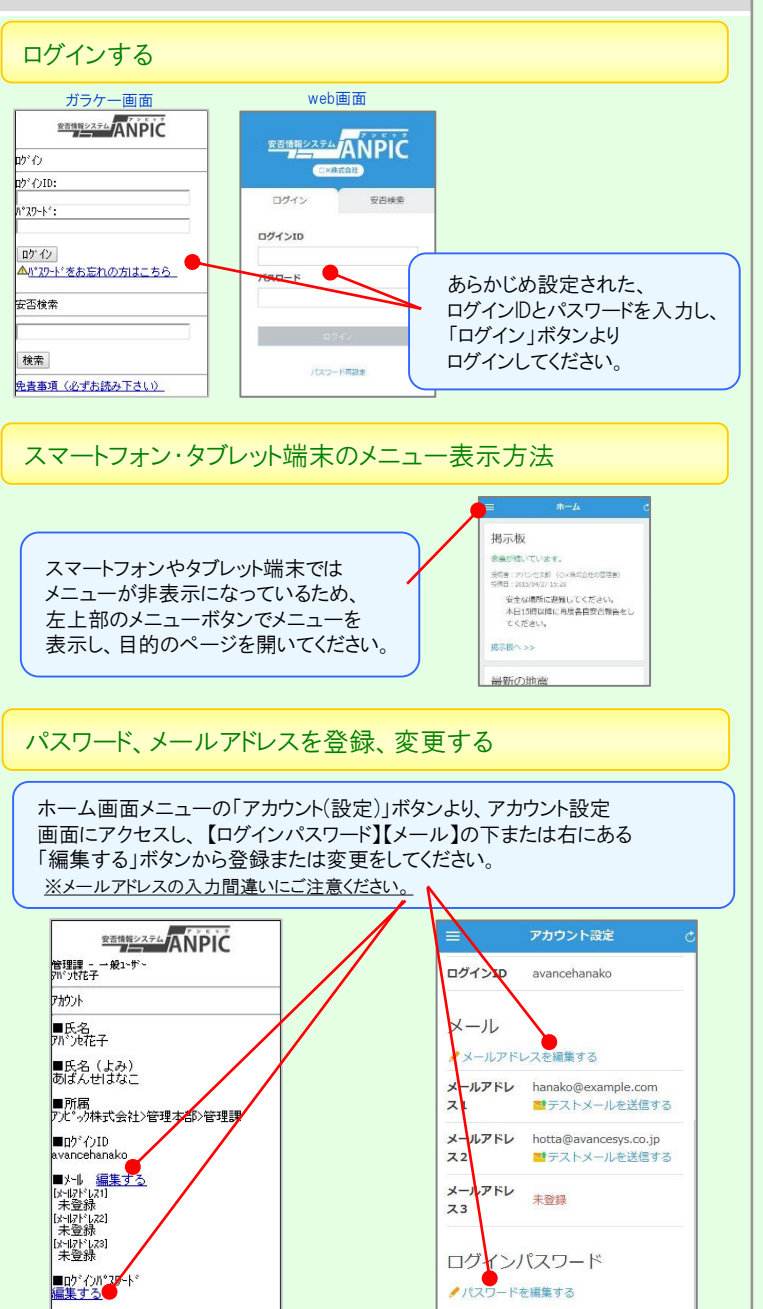

web画面

ガラケー画面

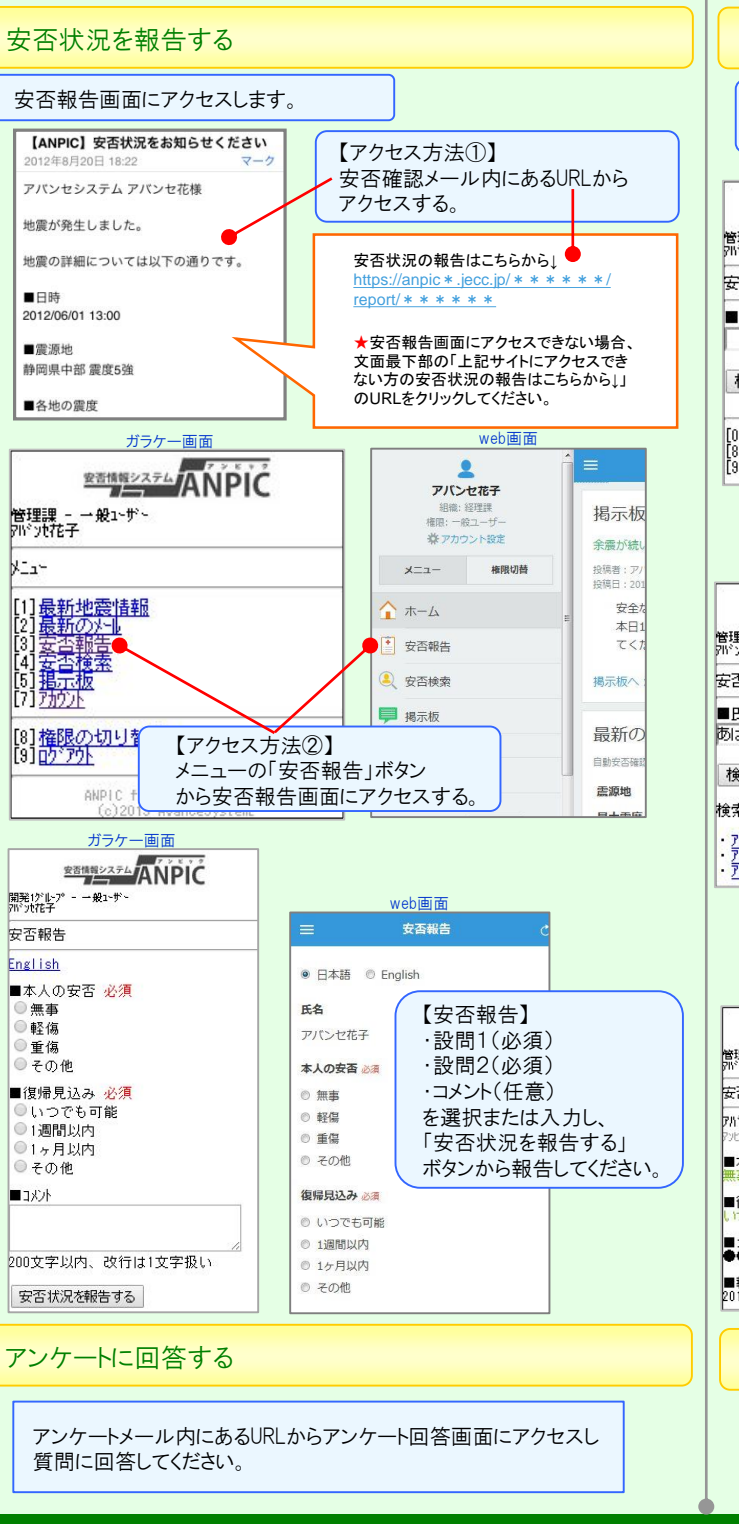

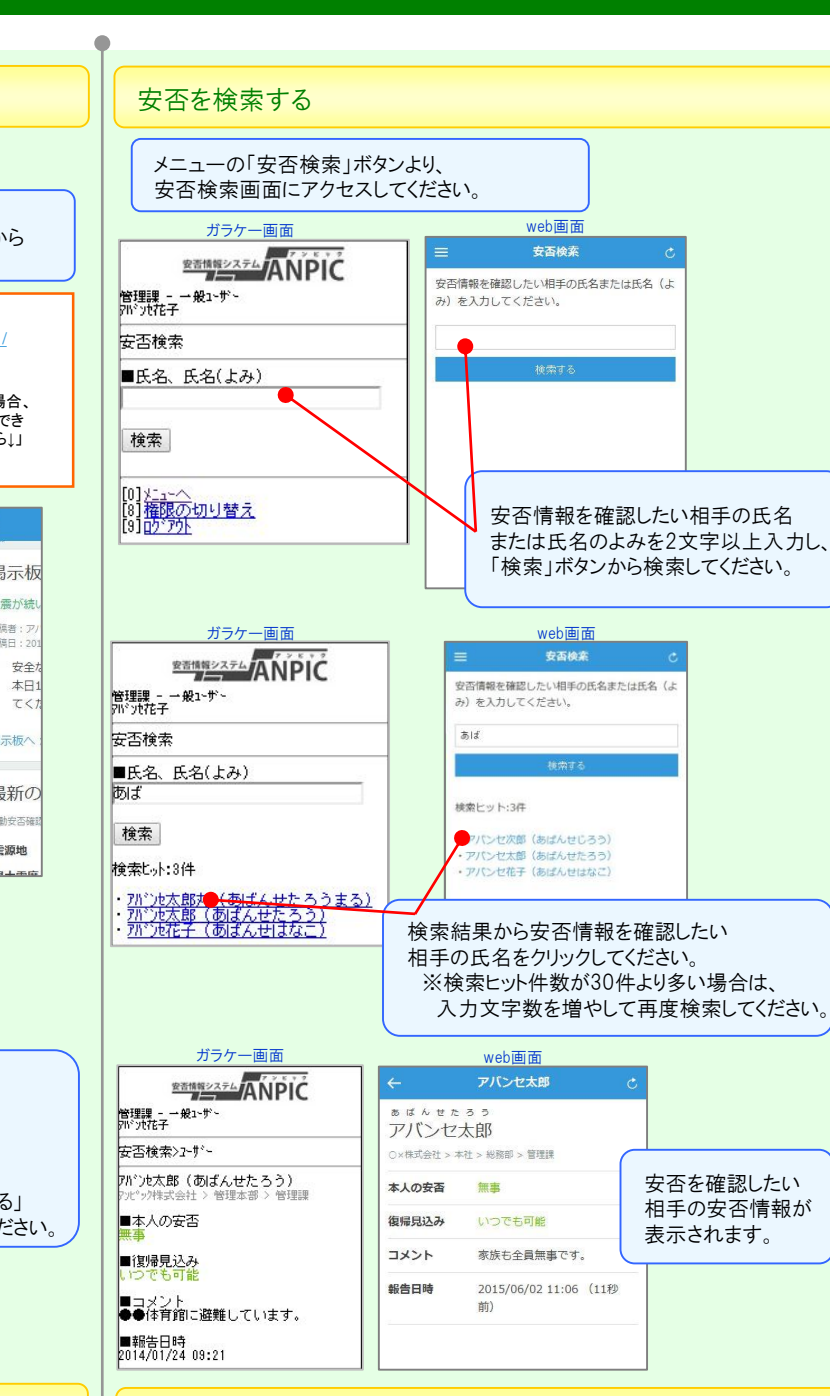

## 基本情報を変更する

氏名、組織情報、ログインIDを変更する場合は、 管理者にお申し出ください。

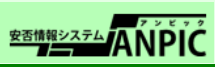